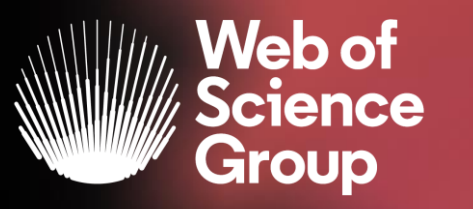

# Formación online sobre la Web of Science

#### Módulo A dirigido a todos los usuarios

Curso A2 – Encontrar el texto completo (Acceso Abierto y Kopernio), guardar búsquedas y crear alertas

10 de diciembre de 2019 Formadora: Anne Delgado

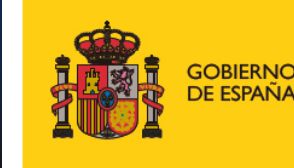

MINISTERIO DE CIENCIA, INNOVACIÓN Y UNIVERSIDADES

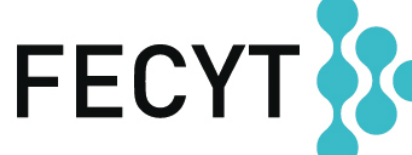

FUNDACIÓN ESPAÑOLA PARA LA CIENCIA Y LA TECNOLOGÍA

- > La evolución del Acceso Abierto
- > Las publicaciones en Acceso Abierto en la Web of Science
- Kopernio
  - ¿Por qué utilizar Kopernio?
  - ¿Cómo instalar Kopernio?
- ¿Por qué crear una cuenta personal?
  - Guardar búsquedas y crear alertas
  - > Crear listas de registros marcados

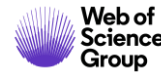

- > La evolución del Acceso Abierto
- > Las publicaciones en Acceso Abierto en la Web of Science
- Kopernio
  - ¿Por qué utilizar Kopernio?
  - ¿Cómo instalar Kopernio?
- ¿Por qué crear una cuenta personal?
  - > Guardar búsquedas y crear alertas
  - > Crear listas de registros marcados

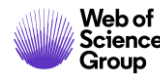

#### **Budapest Open Access Initiative (BOAI)**

La Budapest Open Access Initiative es una propuesta adoptada en una reunión realizada en Budapest por el Open Society Institute (OSI) el <u>1 y 2 de diciembre de 2001</u>.

El propósito de la reunión fue acelerar el esfuerzo internacional para conseguir el acceso libre en internet (Open Access) a los artículos de investigación en todos los campos académicos.

Los participantes de la reunión representaban muchos puntos de vista, múltiples disciplinas académicas, varias naciones, y tenían experiencia con varias de las iniciativas en el movimiento Acceso Abierto.

Read the original BOAI declaration: <u>https://www.budapestopenaccessi</u> <u>nitiative.org/read</u> To achieve open access to scholarly journal literature, we recommend two complementary strategies.

**I.** <u>Self-Archiving</u>: First, scholars need the <u>tools and assistance</u> to deposit their refereed journal articles in open electronic archives, a practice commonly called, self-archiving. When these archives conform to standards created by the <u>Open Archives Initiative</u>, then search engines and other tools can treat the separate archives as one. Users then need not know which archives exist or where they are located in order to find and make use of their contents.

**II.** <u>Open-access Journals</u>: Second, scholars need the means to launch a new generation of journals committed to open access, and to help existing journals that elect to make the transition to open access. Because journal articles should be disseminated as widely as possible, these new journals will no longer invoke copyright to restrict access to and use of the material they publish. Instead they will use copyright and other tools to ensure permanent open access to all the articles they publish. Because price is a barrier to access, these new journals will not charge subscription or access fees, and will turn to other methods for covering their expenses. There are many alternative sources of funds for this purpose, including the foundations and governments that fund research, the universities and laboratories that employ researchers, endowments set up by discipline or institution, friends of the cause of open access, profits from the sale of add-ons to the basic texts, funds freed up by the demise or cancellation of journals charging traditional subscription or access fees, or even contributions from the researchers themselves. There is no need to favor one of these solutions over the others for all disciplines or nations, and no need to stop looking for other, creative alternatives.

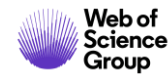

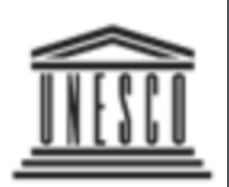

United Nations Educational, Scientific and Cultural Organization **Open Science** is the **movement** to make **scientific** research and data accessible to all. It includes practices such as publishing **open scientific** research, campaigning for **open** access and generally making it easier to publish and communicate **scientific** knowledge.

### The many advantages of this movement include:

- Greater availability and accessibility of publicly funded scientific research outputs;
- Possibility for rigorous peer-review processes;
- Greater reproducibility and transparency of scientific works;
- Greater impact of scientific research.

UNESCO United Nations Educational, Scientific and Cultural Organization

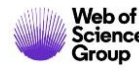

The Web of Science Group believes that open science/open research initiatives will help science be more efficient, improve research outcomes, and establish public confidence in science.

As a producer of publisher neutral resources we are uniquely positioned to provide data and services to help institutions meet the goals of open science initiatives.

Our goal is to help institutions comply with funding mandates, measure impacts, and improve research efficiency.

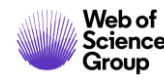

- > La evolución del Acceso Abierto
- > Las publicaciones en Acceso Abierto en la Web of Science
- Kopernio
  - ¿Por qué utilizar Kopernio?
  - ¿Cómo instalar Kopernio?
- ¿Por qué crear una cuenta personal?
  - > Guardar búsquedas y crear alertas
  - > Crear listas de registros marcados

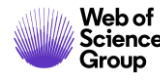

# La evolución del Acceso Abierto en la Web of Science

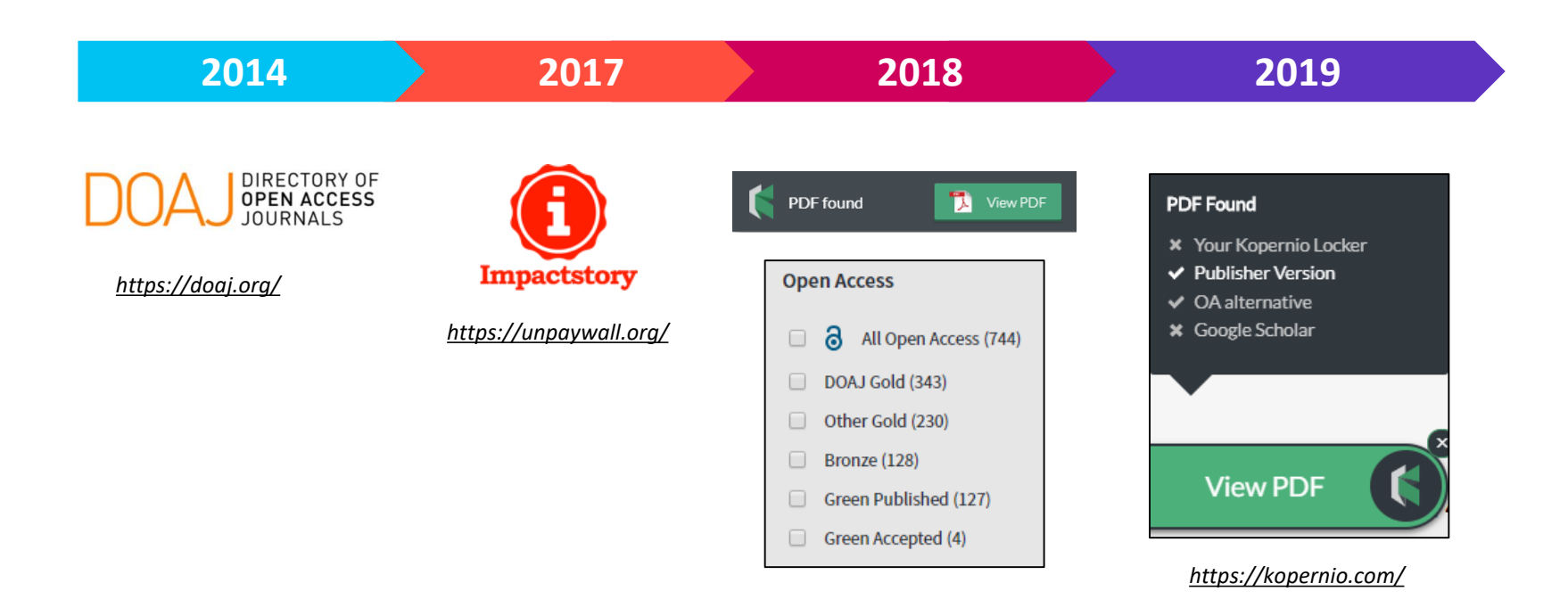

La combinación de la *Web of Science, Impactstory* y *Kopernio* os da acceso <u>en 1 sólo clic</u> a revistas de acceso abierto y de suscripción dentro y fuera de su "campus"

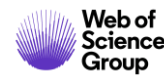

# Las versiones de Acceso Abierto

Más de 5,000 revistas en acceso abierto 12 millones de artículos en acceso abierto en Web of Science 23% de las publicaciones en WoS en acceso abierto

**DOAJ Gold:** journals on the Directory of Open Access list

Other Gold: hybrid items and journals not on DOAJ

**Bronze:** traditional journal, but free-to-read at publisher's discretion

**Green Published:** final published version, deposited in a repository

**Green Accepted:** in a repository, accepted for publication, peer reviewed, but not yet published

# Versión preferida

OA identification helps you find legally available Gold, Hybrid Gold and Green articles.

La Web of Science no incluye la versión *Green Submitted* (porque no hay prueba de revisión por pares) Las versiones provenientes de redes sociales (ResearchGate) o servicios de file-sharing (Sci-Hub) están excluidas.

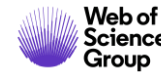

### ¿A cuantos texto completos (legales) tengo acceso?

| Buscar                                                                         | Herramientas 👻 Búsquedas y alertas 👻 Historial de búsqueda                                                                                                    |
|--------------------------------------------------------------------------------|----------------------------------------------------------------------------------------------------|
| <b>Resultados: 22.644</b><br>(de Colección principal de Web of Science)        | <b>Ordenar por:</b> Fecha <u>Veces citado ↓</u> Conteo de uso Relevancia Más <del>√</del>                                                                                            |
| Buscó: TEMA: ("climate change*"<br>AND ocean*)<br>Período de tiempo: Todos los | Seleccionar página Exportar Agregar a la lista de registros marcados                                                                                                    |
| A&HCI, CPCI-S, CPCI-SSH, BKCI-S,<br>BKCI-SSH, ESCI, CCR-EXPANDED, IC.          | 1. Global analyses of sea surface temperature, sea ice, and night marine air temperature since the late nineteenth century                                                           |
| Crear una alerta                                                               | Por: Rayner, NA; Parker, DE; Horton, EB; et ál<br>JOURNAL OF GEOPHYSICAL RESEARCH-ATMOSPHERES Volumen: 108 Número: D14 Número de artículo: 4407<br>Fecha de publicación: JUL 17 2002 |
| Refinar resultados                                                             | 1       Ecological responses to recent climate change                                                                                                    |
| Buscar en resultados de Q                                                      | Por: Walther, GR; Post, E; Convey, P; et ál<br>NATURE Volumen: 416 Número: 6879 Páginas: 389-395 Fecha de publicación: MAR 28 2002<br>Texto completo de la editorial Ver abstract ▼  |
| Filtrar resultados por:                                                        | 3. Coral reefs under rapid <mark>climate change</mark> and <mark>ocean</mark> acidification                                                                                          |
| Acceso Abierto (7,892)                                                         | Por: Hoegh-Guldberg, O.; Mumby, P. J.; Hooten, A. J.; et ál<br>SCIENCE Volumen: 318 Número: 5857 Páginas: 1737-1742 Fecha de publicación: DEC 14 2007                                |
| Refinar                                                                        | Texto completo de la editorial Ver abstract 🕶                                                                                                    |

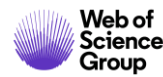

# Acceder al texto completo (pdf) gracias a la Web of Science

Abrir el registro y ver las opciones en la parte de arriba

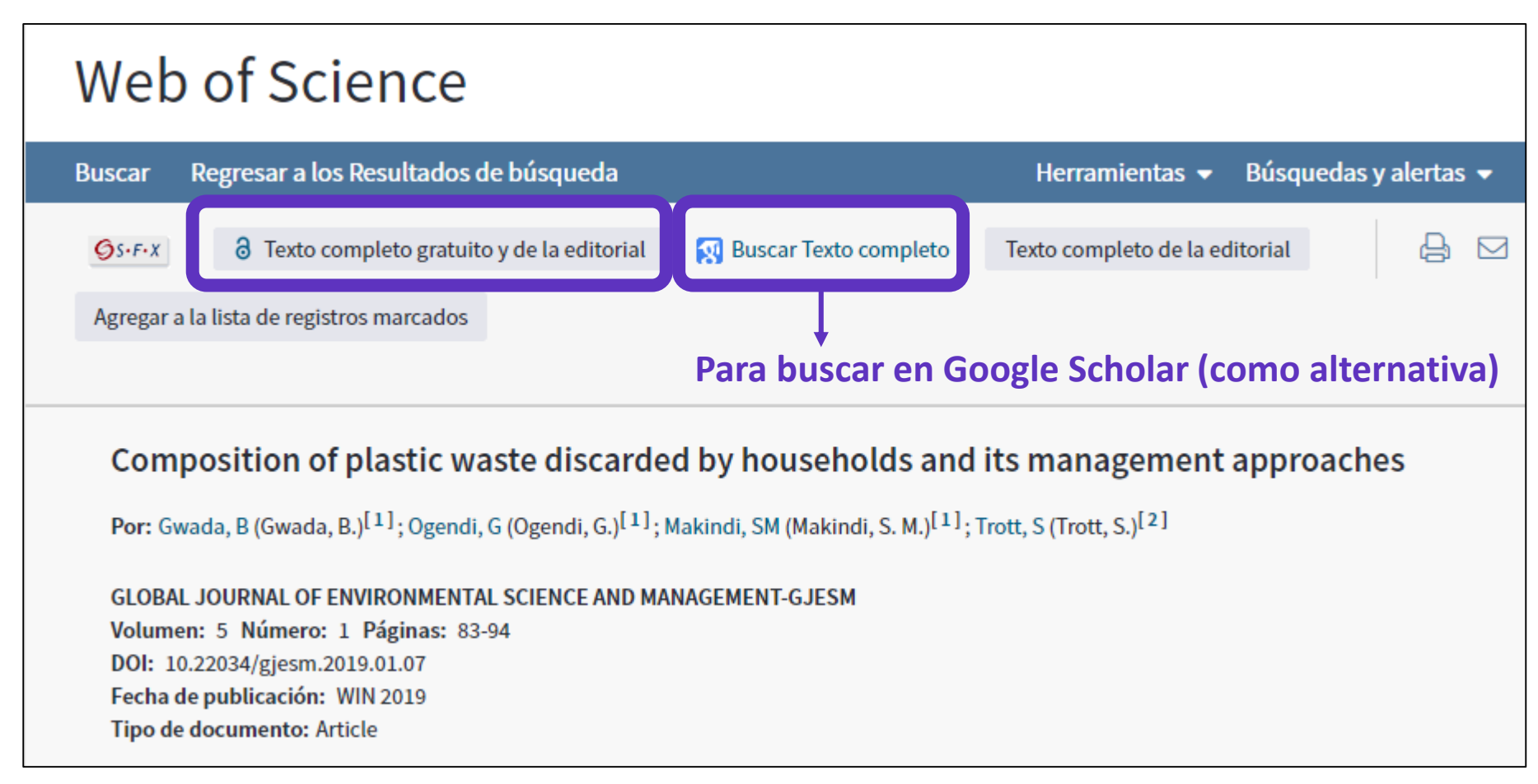

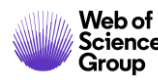

#### Las versiones de Acceso Abierto en la Web of Science

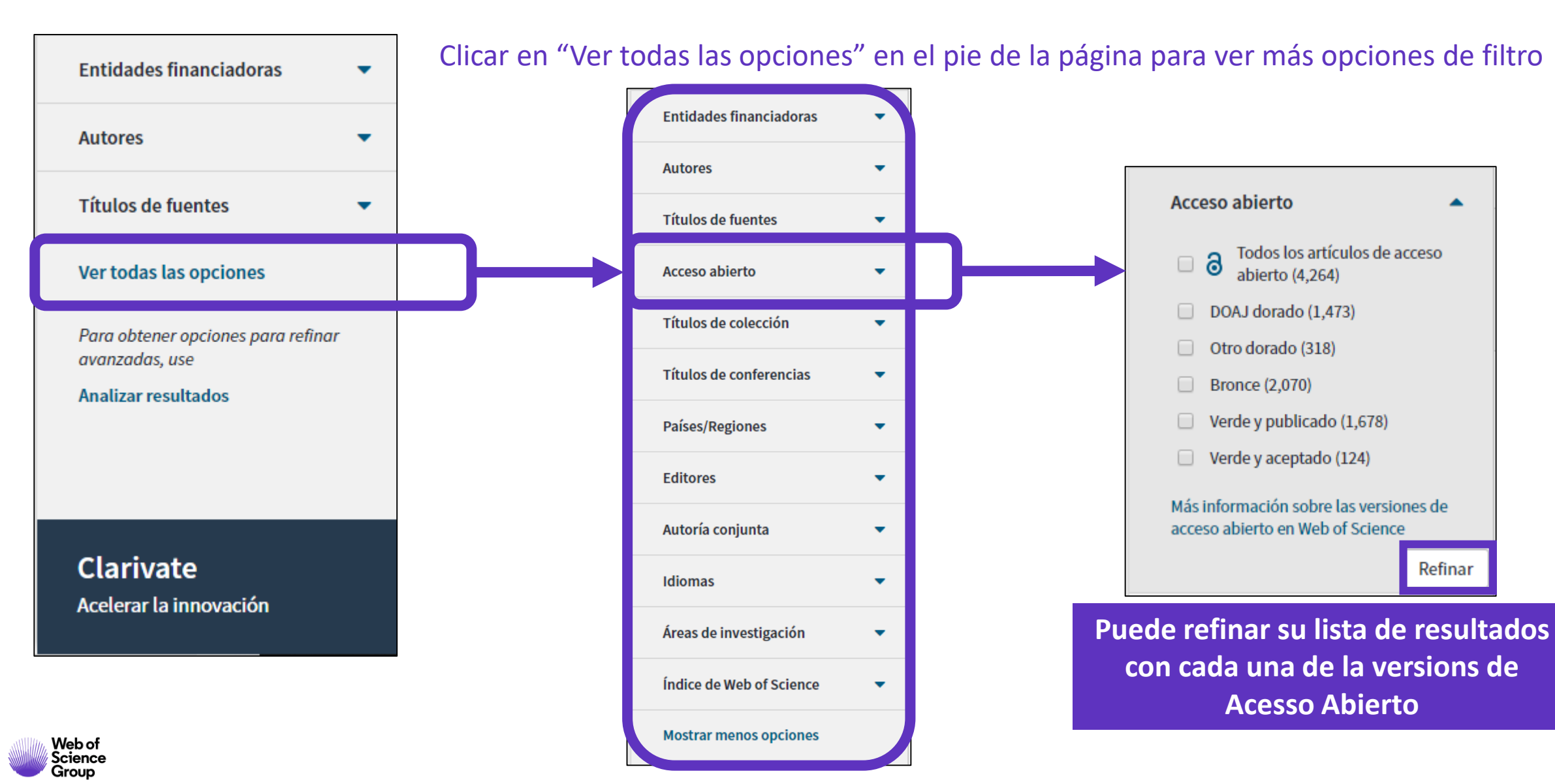

- > La evolución del Acceso Abierto
- > Las publicaciones en Acceso Abierto en la Web of Science
- Kopernio
  - ¿Por qué utilizar Kopernio?
  - ¿Cómo instalar Kopernio?
- ¿Por qué crear una cuenta personal?
  - > Guardar búsquedas y crear alertas
  - > Crear listas de registros marcados

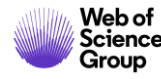

#### ¿Qué es Kopernio?

Kopernio es una extensión de su navegador preferido (Chrome, FireFox, Opera)

La instalación y el uso de Kopernio son gratuitos.

Kopernio busca automáticamente la mejor versión PDF del texto completo de una publicación.

Kopernio no sólo busca la versión en acceso abierto, también permite a los usuarios **buscar los textos completos accesibles a través de las suscripciones de su biblioteca.** 

Kopernio funciona automáticamente en las plataformas Web of Science, Google Scholar, PubMed y 20,000 otras webs.

# Access research papers in one click.

Save time accessing full-text PDFs with the free Kopernio browser plugin.

3 Add to Firefox for free

★ ★ ★ ★
4.8 stars in the Chrome Web Store
Used by over 250,000 researchers

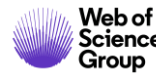

#### How does it work?

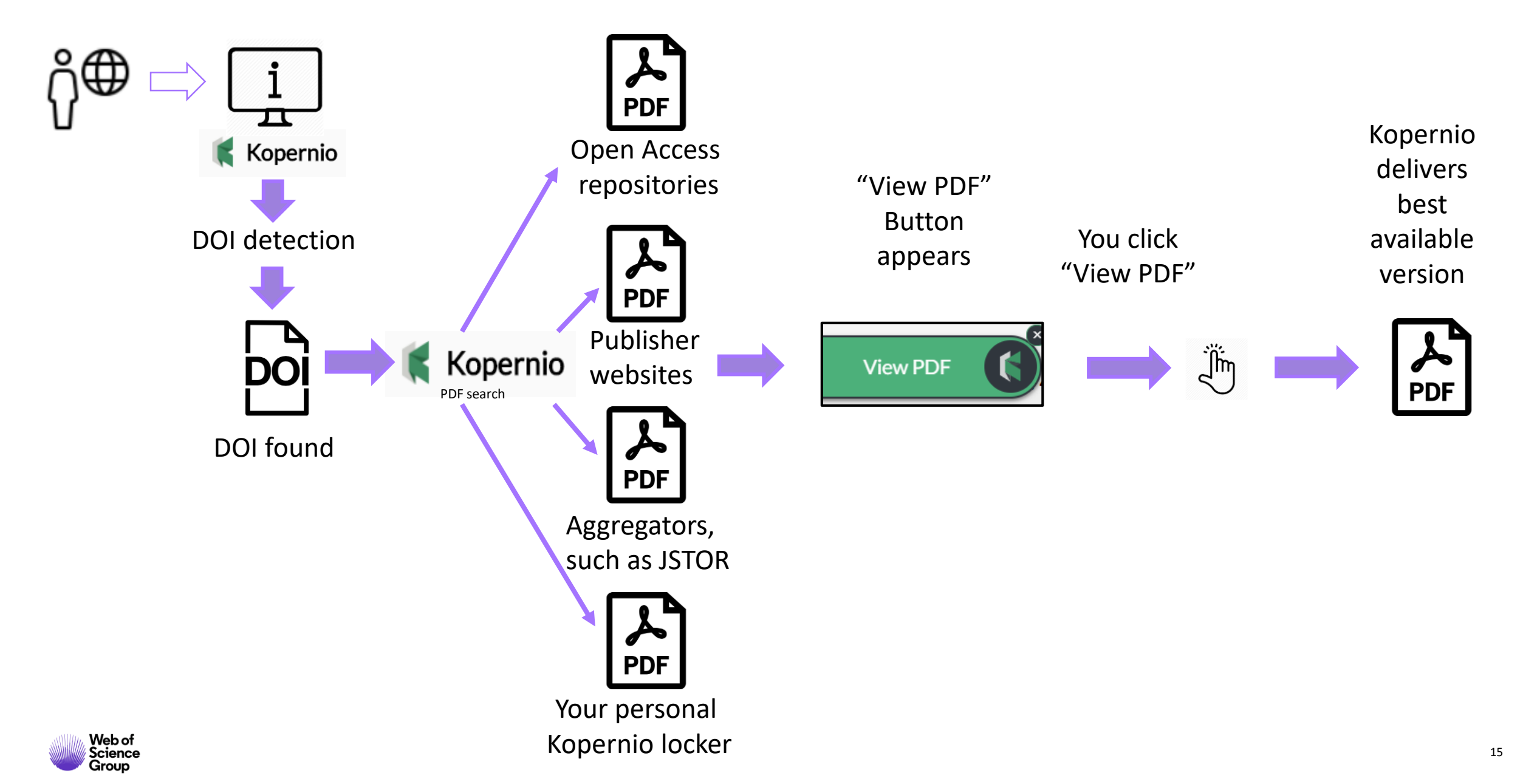

# ¿De dónde provienen los PDFs de Kopernio?

Kopernio siempre prioriza la búsqueda de textos completos provenientes de las suscripciones de su biblioteca.

publishers subscription & OA content

El PDF se almacena automáticamente

en mi archivo personal de Kopernio

- your Kopernio search history
- repositories (e.g. institutional repositories)
- databases (e.g. JSTOR)
- pre-print servers (e.g. Arxiv)
- Google Scholar

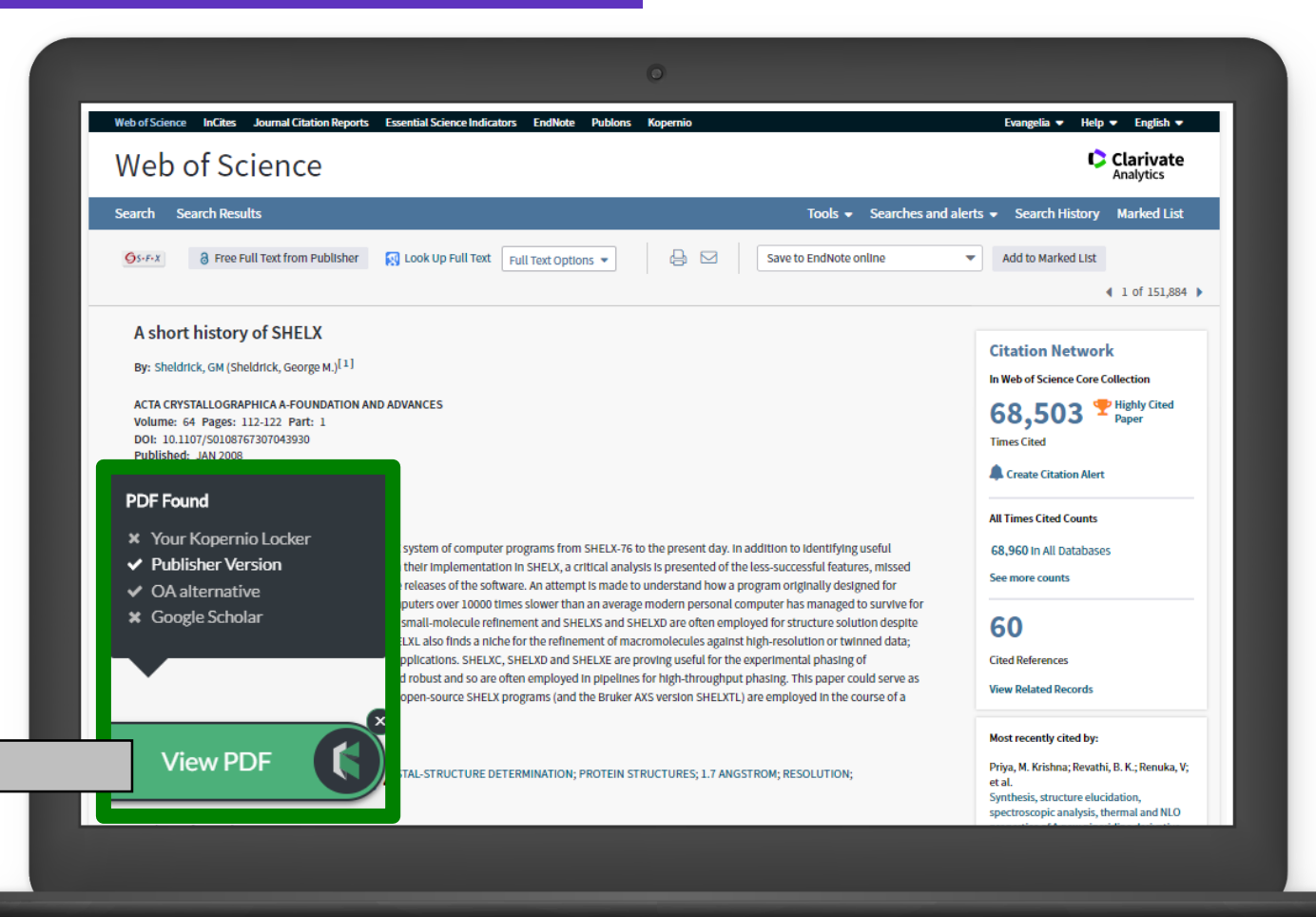

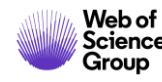

# Las funcionalidades de Kopernio

the standard solar module could be emulated and the results were

verified with the help of a ray tracing tool developed for this pur-

pose. The influence of the different angular factors on the current density of a standard module at an incidence angle of 70° is finally

Index Terms-Angle of incidence (AOI), free carrier absorption

(FCA), oblique light, quantum efficiency, spectral response.

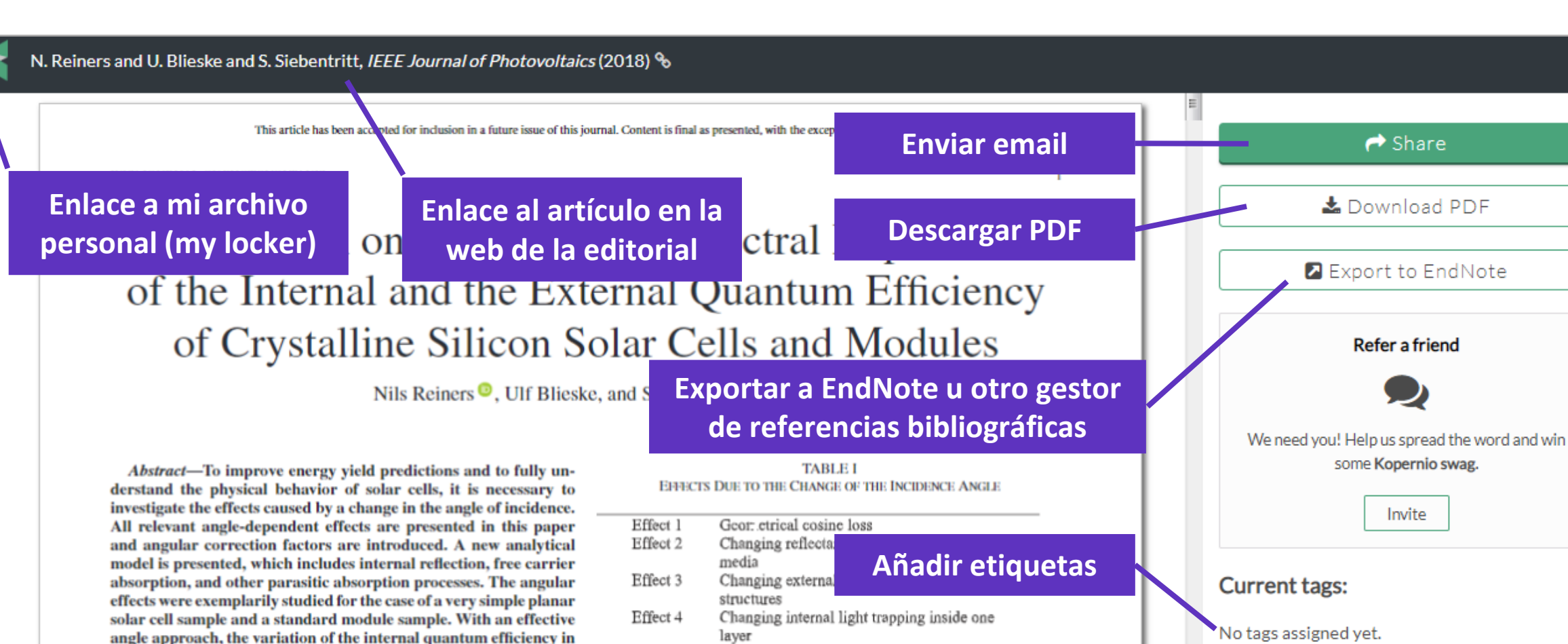

Effect 5

Effect 6

of these, using an analytical model as well as a ray tracing tool. Thereby a strong emphasis is put on the angle dependence of the internal quantum efficiency (IQE). As the generation profile

Changing generation profile inside the cell

Changing parasitic absorption

presented.

Add tags:

Human

plastic ingestion

Favourite

ocean

+ Add tag

- > La evolución del Acceso Abierto
- > Las publicaciones en Acceso Abierto en la Web of Science
- Kopernio
  - ¿Por qué utilizar Kopernio?
  - ¿Cómo instalar Kopernio?
- ¿Por qué crear una cuenta personal?
  - Guardar búsquedas y crear alertas
  - > Crear listas de registros marcados

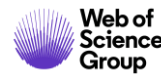

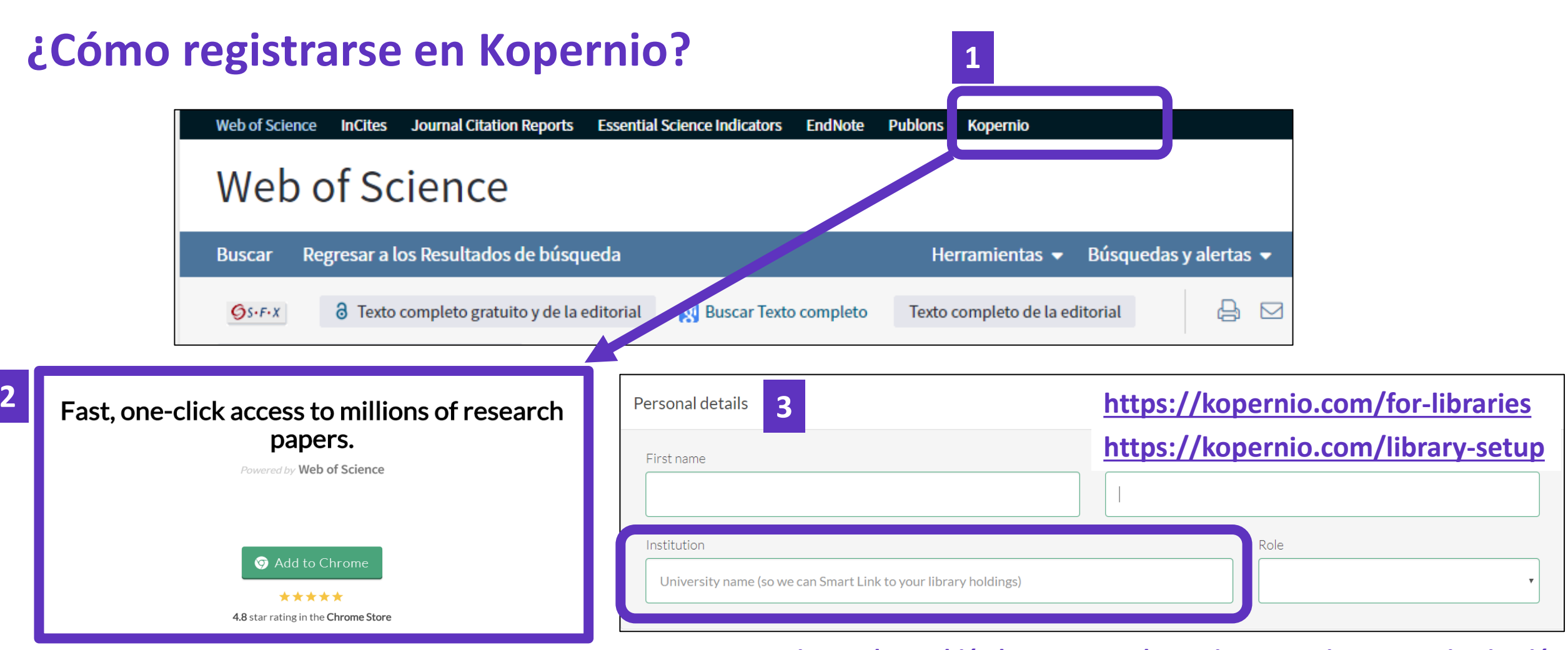

#### Para que Kopernio pueda también buscar entre las revistas suscritas por su institución

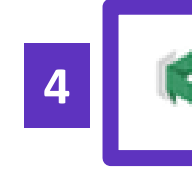

El icono Kopernio aparece en la barra de su navegador (arriba a la derecha)

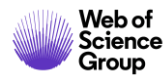

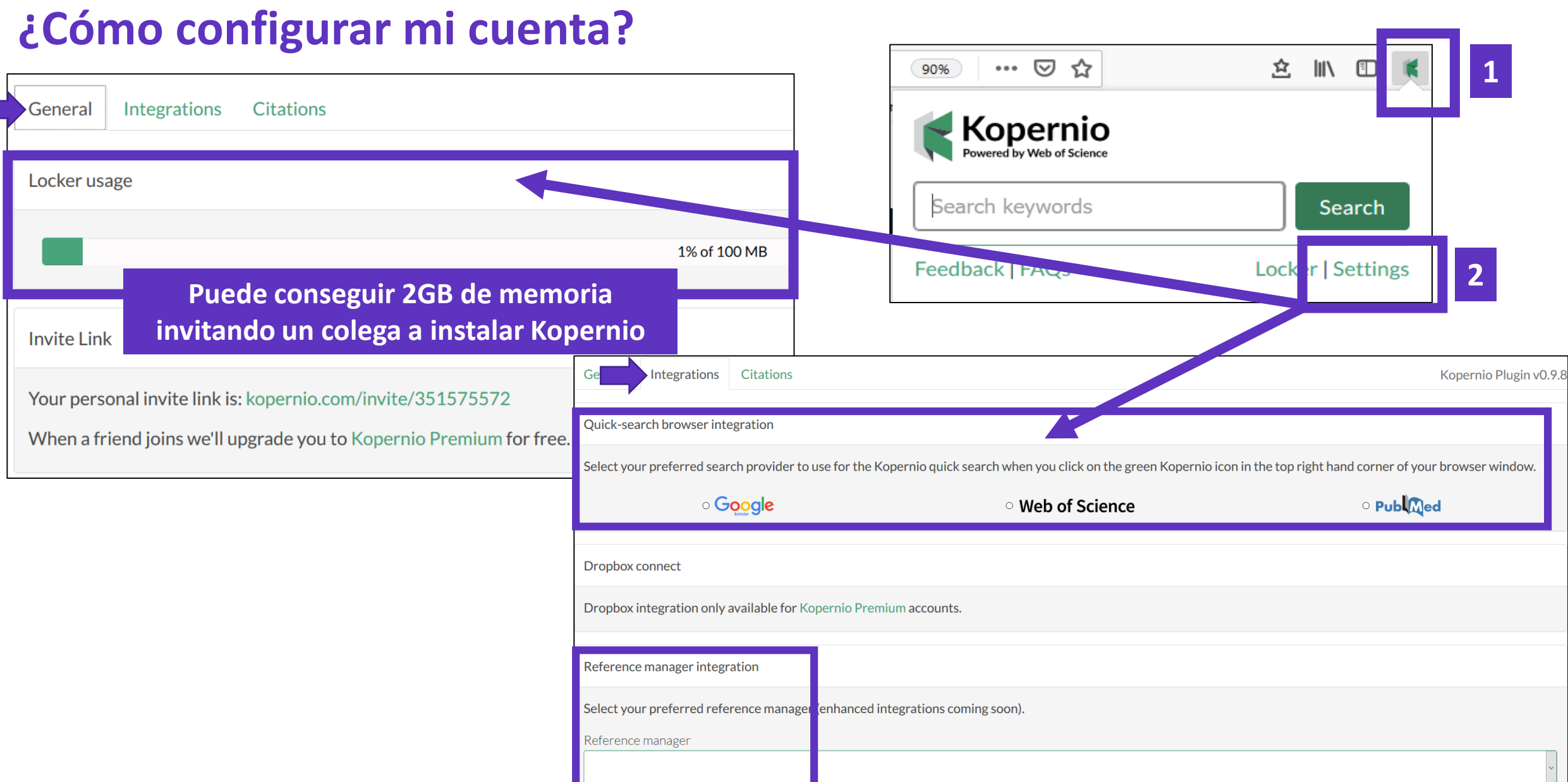

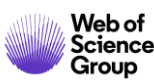

# La utilización de Kopernio en las instituciones españolas (1/2)

| • | Informe agosto 2019<br>Crecimiento en número de usuarios desde el |                                                   | Kopern     | io League Ta | )     |                 |      |            |                  |
|---|-------------------------------------------------------------------|---------------------------------------------------|------------|--------------|-------|-----------------|------|------------|------------------|
| • | 1 de ene<br>Tiempo                                                | ero de 2019<br>ahorrado (estimando 1 min por PDF) |            |              |       |                 |      |            |                  |
|   |                                                                   | Name                                              | Domain     | No proxy     | Users | YTD User growth | PDFs | Time saved | Campus Promoters |
|   |                                                                   | Complutense University of Madrid                  | ucm.es     | 1            | 296   | 225%            | 4294 | 72h        | 9                |
|   |                                                                   | Spanish National Research Council                 | csic.es    | 0            | 238   | 240%            | 4041 | 67h        | 13               |
|   |                                                                   | University of Granada                             | ugr.es     | 1            | 218   | 269%            | 3078 | 51h        | 13               |
|   |                                                                   | University of Seville                             | us.es      | 1            | 196   | 172%            | 3154 | 53h        | 10               |
|   |                                                                   | University of Zaragoza                            | unizar.es  | 1            | 131   | 264%            | 1812 | 30h        | 2                |
|   |                                                                   | University of Valencia                            | uv.es      | 1            | 129   | 231%            | 1814 | 30h        | 7                |
|   |                                                                   | University of Leon                                | unileon.es | 1            | 127   | 140%            | 3728 | 62h        | 18               |
|   |                                                                   | University of Santiago de Compostela              | usc.es     | 1            | 116   | 222%            | 2434 | 41h        | 6                |
|   |                                                                   | University of Salamanca                           | usal.es    | 1            | 115   | 283%            | 1607 | 27h        | 3                |
|   |                                                                   | University of Malaga                              | uma.es     | 1            | 111   | 141%            | 2088 | 35h        | 6                |
|   |                                                                   | Autonomous University of Madrid                   | uam.es     | 1            | 99    | 267%            | 1351 | 23h        | 5                |
|   |                                                                   | Technical University of Madrid                    | upm.es     | 1            | 97    | 149%            | 1425 | 24h        | 3                |
|   |                                                                   | University of Oviedo                              | uniovi.es  | 1            | 96    | 210%            | 1653 | 28h        | 4                |
|   |                                                                   | University of Castile-La Mancha                   | uclm.es    | 1            | 93    | 191%            | 1782 | 30h        | 5                |
|   |                                                                   | Polytechnic University of Valencia                | upv.es     | 1            | 87    | 444%            | 863  | 14h        | 3                |
|   |                                                                   | University of Valladolid                          | uva.es     | 1            | 80    | 176%            | 868  | 14h        | 2                |
|   |                                                                   | University of Extremadura                         | unex.es    | 1            | 76    | 230%            | 1069 | 18h        | 1                |
|   | Web of<br>Science                                                 | University of Almería                             | ual.es     | 1            | 75    | 733%            | 946  | 16h        | 5                |

# La utilización de Kopernio en las instituciones españolas (2/2)

| UNED                                     | uned.es     | 0 | 72 | 188% | 615               | 10h | 0 |
|------------------------------------------|-------------|---|----|------|-------------------|-----|---|
| University of Murcia                     | um.es       | 1 | 71 | 184% | 1086              | 18h | 2 |
| University of Cádiz                      | uca.es      | 1 | 70 | 204% | 819               | 14h | 4 |
| University of Alicante                   | ua.es       | 1 | 70 | 250% | 706               | 12h | 3 |
| University of Vigo                       | uvigo.es    | 1 | 67 | 253% | 961               | 16h | 2 |
| Carlos III University of Madrid          | uc3m.es     | 0 | 66 | 267% | 829               | 14h | 4 |
| University of Córdoba                    | uco.es      | 1 | 61 | 221% | 917               | 15h | 1 |
| University of Alcalá                     | uah.es      | 1 | 54 | 200% | 490               | 8h  | 1 |
| King Juan Carlos University              | urjc.es     | 1 | 53 | 308% | <mark>6</mark> 93 | 12h | 2 |
| International University Of Catalonia    | uic.es      | 1 | 47 | 327% | 430               | 7h  | 1 |
| University of Jaén                       | ujaen.es    | 1 | 44 | 193% | 916               | 15h | 2 |
| Universitat de les Illes Balears         | uib.es      | 1 | 42 | 282% | 465               | 8h  | 0 |
| University of Lleida                     | udl.es      | 1 | 40 | 344% | 738               | 12h | 3 |
| University of La Laguna                  | ull.es      | 1 | 40 | 264% | 286               | 5h  | 0 |
| University of Las Palmas de Gran Canaria | ulpgc.es    | 1 | 38 | 171% | 400               | 7h  | 0 |
| University of Deusto                     | deusto.es   | 1 | 37 | 147% | 1143              | 19h | 3 |
| Universidad Publica De Navarra           | unavarra.es | 1 | 34 | 143% | 687               | 11h | 2 |
| University of Cantabria                  | unican.es   | 1 | 33 | 83%  | 423               | 7h  | 1 |
| Jaume I University                       | uji.es      | 1 | 31 | 417% | 627               | 10h | 0 |
| Pablo de Olavide University              | upo.es      | 1 | 28 | 180% | 399               | 7h  | 0 |
| Miguel Hernandez University              | umh.es      | 1 | 27 | 238% | 289               | 5h  | 1 |
| University of Huelva                     | uhu.es      | 1 | 21 | 163% | 271               | 5h  | 3 |

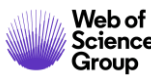

- > La evolución del Acceso Abierto
- > Las publicaciones en Acceso Abierto en la Web of Science
- Kopernio
  - ¿Por qué utilizar Kopernio?
  - ¿Cómo instalar Kopernio?
- ¿Por qué crear una cuenta personal?
  - > Guardar búsquedas y crear alertas
  - > Crear listas de registros marcados

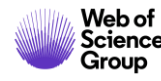

# ¿Por qué crear una cuenta?

#### **Porque permite:**

- Configurar mi cuenta con mis preferencias
- Acceder en remoto a la Web of Science (sin Shibboleth)
- Obtener automáticamente una cuenta para EndNote online
- Navegar fácilmente hacia mis cuentas de Kopernio y Publons
- Guardar búsquedas y crear alertas
- Crear listas de registros marcados

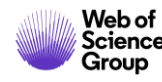

# ¿Cómo registrarse en la Web of Science?

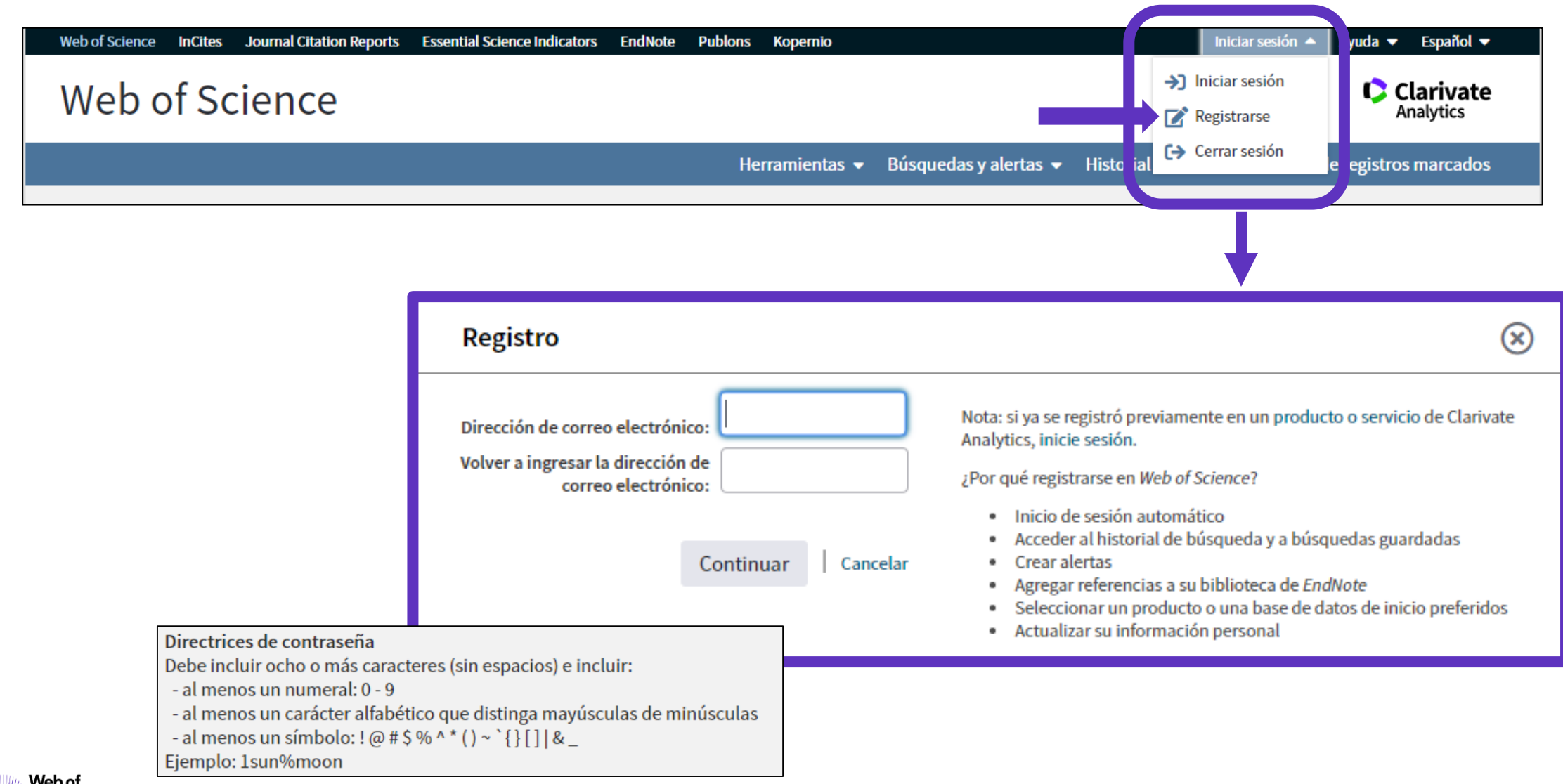

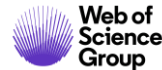

# **Configurar mi cuenta**

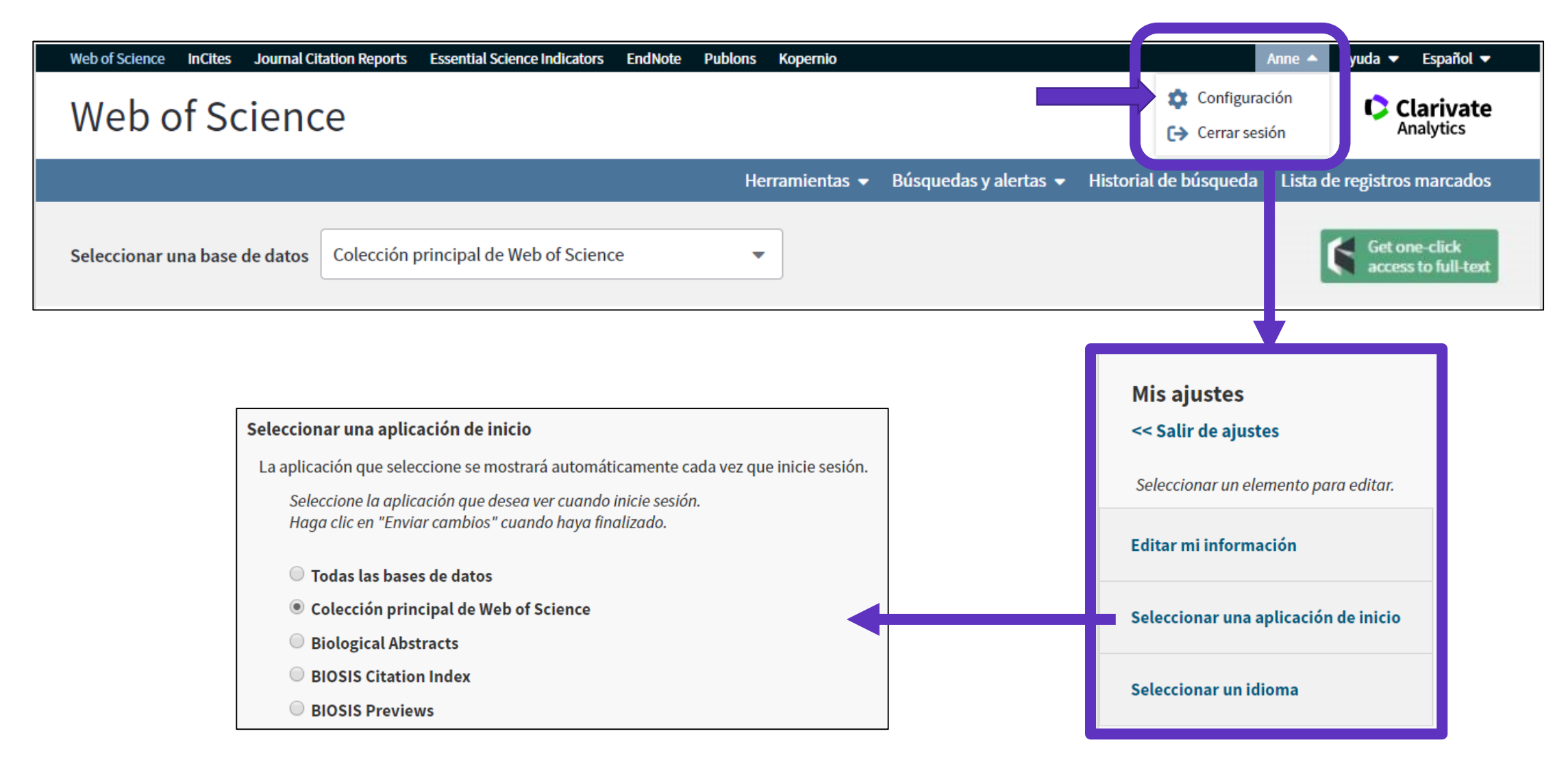

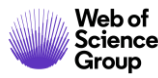

# **Recomendación – Registrarse en JCR/ESI con las mismas credenciales**

| GOBIERNO<br>DE ESPAÑA         MINISTERIO<br>DE CIENCIA, INNOVACIÓN<br>Y UNIVERSIDADES           Web of Science         InCites         Journal Citation | Reports Essential Science Indica                                                                                                    | FUNDACIÓN ESPAÑOLA<br>PARA LA CIENCIA<br>Y LA TECNOLOGÍA<br>ators EndNote Publons Kopernio               |                 | INSTITUTIONA<br>Authorized users select<br>Select your group or r      | L USERS SIGN IN<br>t your institution's group or region       | al affiliation: |
|----------------------------------------------------------------------------------------------------|----------------------------------------------------------------------------------------------------|----------------------------------------------------------------------------------------------------|-----------------|------------------------------------------------------------------------|---------------------------------------------------------------|-----------------|
| Web of Science                                                                                                    |                                                                                                    |                                                                                                    |                 | Federation of Spain b<br>French universities ar<br>German Higher Educa | by FECYT<br>nd Grandes Ecoles<br>ation and Research (DFN-AAI) | istering for    |
| INFORMACIÓN PARA II                                                                                                    | NVESTIGADORES                                                                                                    |                                                                                                    |                 | Hungarian Higher Edu<br>INFED (Indian Federat<br>Incommon Federation   | lucation and Research Interface<br>ation)<br>n                |                 |
| ACCESO A BASES DE DATOS                                                                                                    | REVISTAS INDEXADAS                                                                                                    | ENLACE DE ACCESO DIRECTO A LAS B                                                                         | RECOMENDACIONES | Irish Higher Education                                                 | on & Research (Edugate)                                       | •               |
| FORMACIÓN                                                                                                    | FECYT proporciona los enlaces de acceso directo a las distintas bases de datos para todas aquellas institucion<br>de estos enlaces en los portales de sus bibliotecas: |                                                                                                    |                 |                                                                        |                                                               |                 |
| ATENCIÓN AL USUARIO                                                                                                    | NCIÓN AL USUARIO Acceso directo a Scopus: https://scopus.com                                                                                                    |                                                                                                    |                 |                                                                        |                                                               |                 |
| ACCESO A ADMINISTRADORES                                                                                                    | > Acceso directo a cada una de las bases de datos de Web of Science: wos.fecyt.es         > ISI Essential Science Indicators: esi.fecyt.es                             |                                                                                                    |                 |                                                                        |                                                               |                 |
| ACCESO A METADATOS                                                                                                    | > ISI Journal Citation                                                                                                    | Reports: jcr.fecyt.es                                                                                    | o enlaces       |                                                                        |                                                               |                 |
| INFORMACIÓN PARA<br>INVESTIGADORES                                                                                                    | <ul> <li>ISI Web of Science:</li> <li>Science Citation</li> <li>Social Sciences (</li> </ul>                                                                           | woscc.fecyt.es<br>Index™ Expanded (SCI-EXPANDED): wos-sci.f<br>Citation Index® (SSCI): wos-ssci.fecyt.es | ecyt.es         |                                                                        |                                                               |                 |

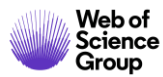

# Acceder en remoto (sin Shibboleth)

#### Enlaces directos (sólo se puede acceder con una cuenta personalizada)

- Web of Science: <a href="https://webofknowledge.com">https://webofknowledge.com</a>
- Journal Citation Reports: <u>https://jcr.clarivate.com</u>
- Essential Science Indicators: <u>https://esi.clarivate.com</u>

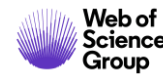

- > La evolución del Acceso Abierto
- > Las publicaciones en Acceso Abierto en la Web of Science
- Kopernio
  - ¿Por qué utilizar Kopernio?
  - ¿Cómo instalar Kopernio?
- ¿Por qué crear una cuenta personal?
  - > Guardar búsquedas y crear alertas
  - > Crear listas de registros marcados

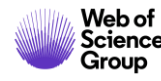

# Guardar búsquedas y crear alertas

| Buscar                               | Herramientas 👻 Búsquedas y alertas                                                                                                    | • Historial | de búsqueda _ista de | e registros marcados |
|--------------------------------------|----------------------------------------------------------------------------------------------------|-------------|----------------------|----------------------|
| Web of Scie                          | ence realizará tareas de mantenimiento programadas del 17 de octubre de 2019 a las 11:00 GMT :<br>Durante este período, el acceso puede ser intermitente. Disc <b>Para ve</b> | r todas l   | as búsquedas         | realizadas           |
|                                      | d                                                                                                    | urante m    | ni sesión de tra     | abajo                |
| Historial de búsqueda                | Colección principal de Web of Science 🔹                                                                                                    |             |                      |                      |
|                                      |                                                                                                    |             |                      |                      |
| Conjunto Resultados                  | Guardar historial/Crear alerta Abrir historial guardado                                                                                                    | Editar      | Combinar conjuntos   | Eliminar conjuntos   |
|                                      |                                                                                                    | conjuntos   | Combinar             | × Eliminar           |
| #8 <b>3.456.347 TEMA:</b><br>Indices | ( <b>molecul*)</b><br>SCI-EXPANDED, SSCI, A&HCI, CPCI-S, CPCI-SSH, BKCI-S, BKCI-SSH, ESCI, CCR-EXPANDED, IC Período de tiempo=Todos los                                       | Editar      |                      |                      |
| Para volver a abrir los              | s resultados                                                                                                    |             |                      |                      |
| de una búsqu                         | eda                                                                                                    |             |                      |                      |

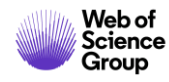

# Guardar búsquedas y crear alertas

| <b>Resultados: 76.905</b><br>(de Colección principal de Web of Science) | <b>Ordenar por: <u>Fecha ↓</u></b> Veces citado Conteo de uso Relevancia Más <del>▼</del> |                                                               |  |  |  |  |
|-------------------------------------------------------------------------|-------------------------------------------------------------------------------------------|---------------------------------------------------------------|--|--|--|--|
| Buscó: TEMA: ("growth hormone")<br>Más                                  | Seleccionar página                                                                        | Agregar a la lista de registros marcados                      |  |  |  |  |
| Crear una alerta                                                        | Create alert       1.                                                                     | imes growth and disrupts thyroid function in zebrafish larvae |  |  |  |  |
| Si la casilla no está marcad<br>guardaremos sólo una búsqu              | GH<br>Send me email alerts                                                                | Alert successfully created ×                                  |  |  |  |  |
|                                                                         | Cancel                                                                                    | Frequency<br>Weekly                                           |  |  |  |  |
|                                                                         |                                                                                           | Email<br>anne.delgado@clarivate.com                           |  |  |  |  |
|                                                                         |                                                                                           | Additional options                                            |  |  |  |  |
| Web of<br>Science                                                       |                                                                                           | Manage alerts Close                                           |  |  |  |  |

# Guardar búsquedas y crear alertas

| Buscar                                                                 |                               |                            | Herramient        | ; 🗸          | Búsquedas y ale                   | ertas 🔺 | Historial de búsqueda             | Lista de registros marcados                                       |
|------------------------------------------------------------------------|-------------------------------|----------------------------|-------------------|--------------|-----------------------------------|---------|-----------------------------------|-------------------------------------------------------------------|
| <b>Resultados: 465</b><br>(de Colección principal de Web of Science)   | Ordenar por: <u>Fecha</u> Vec | ces citado Conte           | o de uso Releva   | Aler<br>Aler | tas y búsquedas gu<br>tas de cita | ardadas |                                   | ◀ <u>1</u> de 47 ▶                                                |
| Buscó: AUTOR: (Borja, A)Más                                            | Seleccionar página            | 🔒 🖂 5K                     | Guardar en FECY   | T CVN        | tas de revistas 🔻                 |         | Agregar a la lista de registros m | arcados<br>III Analizar resultados<br>IIII Crear informe de citas |
| Saved Searches                                                         |                               | Alert Status               | 5                 |              |                                   |         |                                   |                                                                   |
| Alert Name *<br>GH                                                     |                               | Inactive Activ             | e                 |              |                                   |         | Remove Alert 🛞                    | 0                                                                 |
| Database: Web of Science Core Coll<br><b>TOPIC:</b> ("growth hormone") | ection                        | Email recipients: a        | anne.delgado@cla  | arivat       | e.com 🖋 Edit                      | •       | Puedes añadir n                   | nás emails                                                        |
| Description - Optional                                                 |                               | Frequency: Weekly<br>Month | y<br>ly           |              |                                   | •       | Puedes cambiar                    | la frecuencia de la ale                                           |
| Rerun Search                                                           |                               | Receive emails             | when there are no | new r        | esults                            | •       | Puedes no recib                   | ir emails cuando no ha                                            |

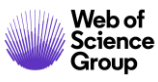

# Ejemplo de alerta recibida

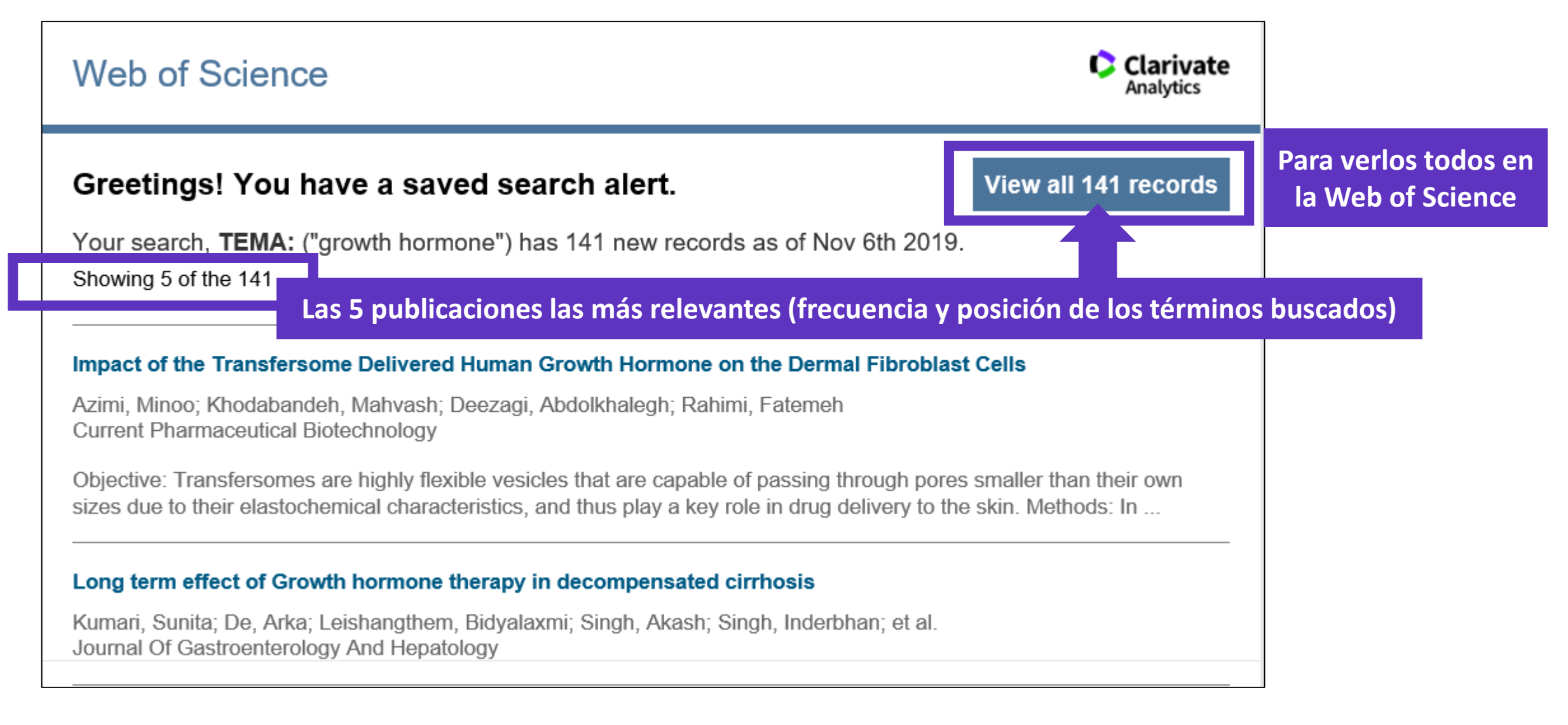

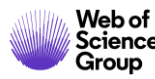

- > La evolución del Acceso Abierto
- > Las publicaciones en Acceso Abierto en la Web of Science
- Kopernio
  - ¿Por qué utilizar Kopernio?
  - ¿Cómo instalar Kopernio?
- ¿Por qué crear una cuenta personal?
  - > Guardar búsquedas y crear alertas
  - > Crear listas de registros marcados

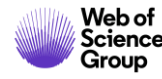

# **Crear listas de registros marcados**

- Seleccionar los registros uno por uno (o páginas enteras)
- 2. Agregar a la lista de registros marcados
- 3. Cuando la lista está completa, ir a "Lista de registros marcados"

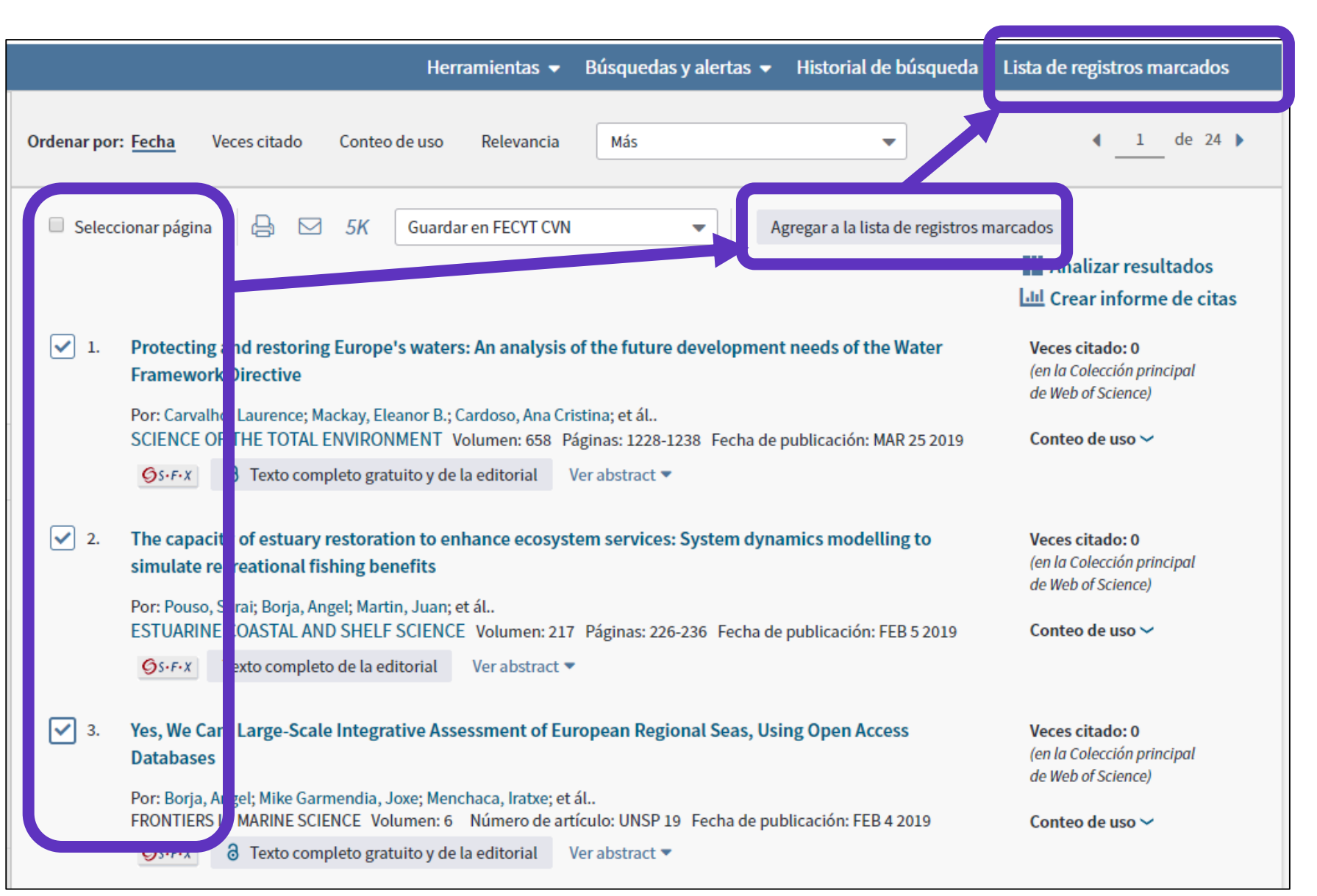

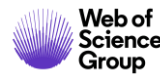

# **Crear listas de registros marcados**

| car Regresar a los Resultados de búsq                                                                                                    | ueda                                                                                                    | Herramientas 🔻                                                                                                    | Búsquedas y alertas 🔻                                                                                                    | Historial de búsqueda                                                                    | Lista de registros marcados 1         |
|----------------------------------------------------------------------------------------------------|----------------------------------------------------------------------------------------------------|----------------------------------------------------------------------------------------------------|----------------------------------------------------------------------------------------------------|------------------------------------------------------------------------------------------|---------------------------------------|
| ta de registros marcados (10 regi                                                                                                    | stros)   Lista compuesta de o                                                                                                    | elementos marc                                                                                                    | ados de Derwent: 0 co                                                                                                    | ompuestos                                                                                |                                       |
| uardar Abrir/Administrar Borrar<br>O registros totales en la lista de registros marca<br>Extraer el autor, el título, la fuente y el abstract d                                                                                                    | <ol> <li>Guardar la list</li> <li>Borrar la lista</li> <li>Clicar en "Abri</li> </ol>                                            | a<br>temporal pa<br>r/Administi                                                                                                    | ara empezar ur<br>rar" para gestic                                                                                                    | ia nueva<br>onar mis listas                                                              | guardadas                             |
| D registros de Colección principal de Web of Sci<br>Extraer de este producto datos completos de es                                                                                                    | ence<br>tos registros.                                                                                                    |                                                                                                    |                                                                                                    |                                                                                          |                                       |
| Extraer registros [ = Ocultar opcior                                                                                                    | nes de salida ]   5K                                                                                                    |                                                                                                    |                                                                                                    |                                                                                          |                                       |
| Paso 1: Seleccionar registros                                                                                                    | Paso 2: Seleccionar contenido                                                                                                    | Paso 3: Select                                                                                                    | cionar destino [Más información                                                                                                    | sobre cómo guardar contenido en                                                          | un programa de gestión bibliográfica] |
| • Todos los registros en esta lista (hast                                                                                                    | a 500) Seleccionar de los siguientes c                                                                                           | ampos: 🔒 🖂                                                                                                    | Guardar en FECYT CVN                                                                                                    |                                                                                          |                                       |
| Codos los registros en página     Registros hasta                                                                                                    |                                                                                                    |                                                                                                    | Guardar en EndNote online                                                                                                    | Para Para                                                                                | exportar en<br>os formatos            |
| O Todos los registros en página O Registros hasta Seleccionar todo Restablecer 10                                                                                                    | Guardar configuración personalizada                                                                                              |                                                                                                    | Guardar en EndNote online<br>Guardar en EndNote desktop                                                                                                    | Para<br>vario                                                                            | exportar en<br>os formatos            |
| <ul> <li>Todos los registros en página</li> <li>Registros hasta</li> <li>Seleccionar todo   Restablecer   0</li> <li>Autor(es)/Editor(es)</li> </ul>                                                                                                    | Guardar configuración personalizada                                                                                              | ✓ Fuente                                                                                                    | Guardar en EndNote online<br>Guardar en EndNote desktop<br>Guardar en ResearcherID - E                                                                             | scribí estas                                                                             | exportar en<br>os formatos            |
| <ul> <li>Todos los registros en página</li> <li>Registros</li> <li>hasta</li> <li>Seleccionar todo   Restablecer   0</li> <li>Autor(es)/Editor(es)</li> <li>Abstract*</li> </ul>                                                                                                | Guardar configuración personalizada                                                                                              | ✓ Fuente □ Tipo de docur er                                                                                                    | Guardar en EndNote online<br>Guardar en EndNote desktop<br>Guardar en ResearcherID - E<br>Reclamación en Publons: se                                               | scribí estas<br>guimiento ( 11 rencia                                                    | exportar en<br>os formatos            |
| <ul> <li>Todos los registros en página</li> <li>Registros</li> <li>hasta</li> <li>Seleccionar todo   Restablecer   </li> <li>Autor(es)/Editor(es)</li> <li>Abstract*</li> <li>Direcciones</li> </ul>                                                                            | Guardar configuración personalizada                                                                                              | ✓ Fuente ☐ Tipo de docur er ☐ Palabras clave                                                                                                    | Guardar en EndNote online<br>Guardar en EndNote desktop<br>Guardar en ResearcherID - E<br>Reclamación en Publons: se<br>Guardar en FECYT CVN                       | scribí estas<br>guimiento ( ní rencia<br>it rial                                         | exportar en<br>os formatos            |
| <ul> <li>Todos los registros en página</li> <li>Registros</li> <li>hasta</li> <li>Seleccionar todo   Restablecer   </li> <li>Autor(es)/Editor(es)</li> <li>Abstract*</li> <li>Direcciones</li> <li>ISSN/ISBN</li> </ul>                                                         | Guardar configuración personalizada<br>Título<br>Referencias citadas*<br>Veces citado<br>Número de referencias citadas           | <ul> <li>✓ Fuente</li> <li>Tipo de docui er</li> <li>Palabras clav</li> <li>Abrev. de fuei e</li> </ul>                                                      | Guardar en EndNote online<br>Guardar en EndNote desktop<br>Guardar en ResearcherID - E<br>Reclamación en Publons: se<br>Guardar en FECYT CVN                       | scribí estas<br>guimiento (<br>it<br>ral<br>it<br>ral<br>n<br>ro de capín                | exportar en<br>os formatos            |
| <ul> <li>Todos los registros en página</li> <li>Registros</li> <li>hasta</li> <li>Seleccionar todo   Restablecer   </li> <li>Autor(es)/Editor(es)</li> <li>Abstract*</li> <li>Direcciones</li> <li>ISSN/ISBN</li> <li>Número IDS</li> </ul>                                     | Guardar configuración personalizada<br>Título<br>Referencias citadas*<br>Veces citado<br>Número de referencias citadas<br>Idioma | <ul> <li>✓ Fuente</li> <li>Tipo de docur er</li> <li>Palabras clav</li> <li>Abrev. de fuer e</li> <li>Categorías de Ve</li> </ul>                            | Guardar en EndNote online<br>Guardar en EndNote desktop<br>Guardar en ResearcherID - E<br>Reclamación en Publons: se<br>Guardar en FECYT CVN<br>Guardar en InCites | p<br>scribí estas<br>guimiento (<br>n r erencia<br>it rencia<br>it rial<br>n ro de capír | exportar en<br>os formatos            |
| <ul> <li>Todos los registros en página</li> <li>Registros</li> <li>hasta</li> <li>Seleccionar todo   Restablecer  </li> <li>Autor(es)/Editor(es)</li> <li>Abstract*</li> <li>Direcciones</li> <li>ISSN/ISBN</li> <li>Número IDS</li> <li>Información de financiación</li> </ul> | Guardar configuración personalizada                                                                                              | <ul> <li>✓ Fuente</li> <li>Tipo de docui er</li> <li>Palabras clav</li> <li>Abrev. de fuei e</li> <li>Categorías de Vei</li> <li>✓ Identificadore</li> </ul> | Guardar en EndNote online<br>Guardar en EndNote desktop<br>Guardar en ResearcherID - E<br>Reclamación en Publons: se<br>Guardar en FECYT CVN<br>Guardar en InCites | p<br>scribí estas<br>guimiento (                                                         | exportar en<br>os formatos            |

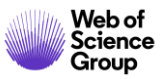

#### Analizar mis registros marcados

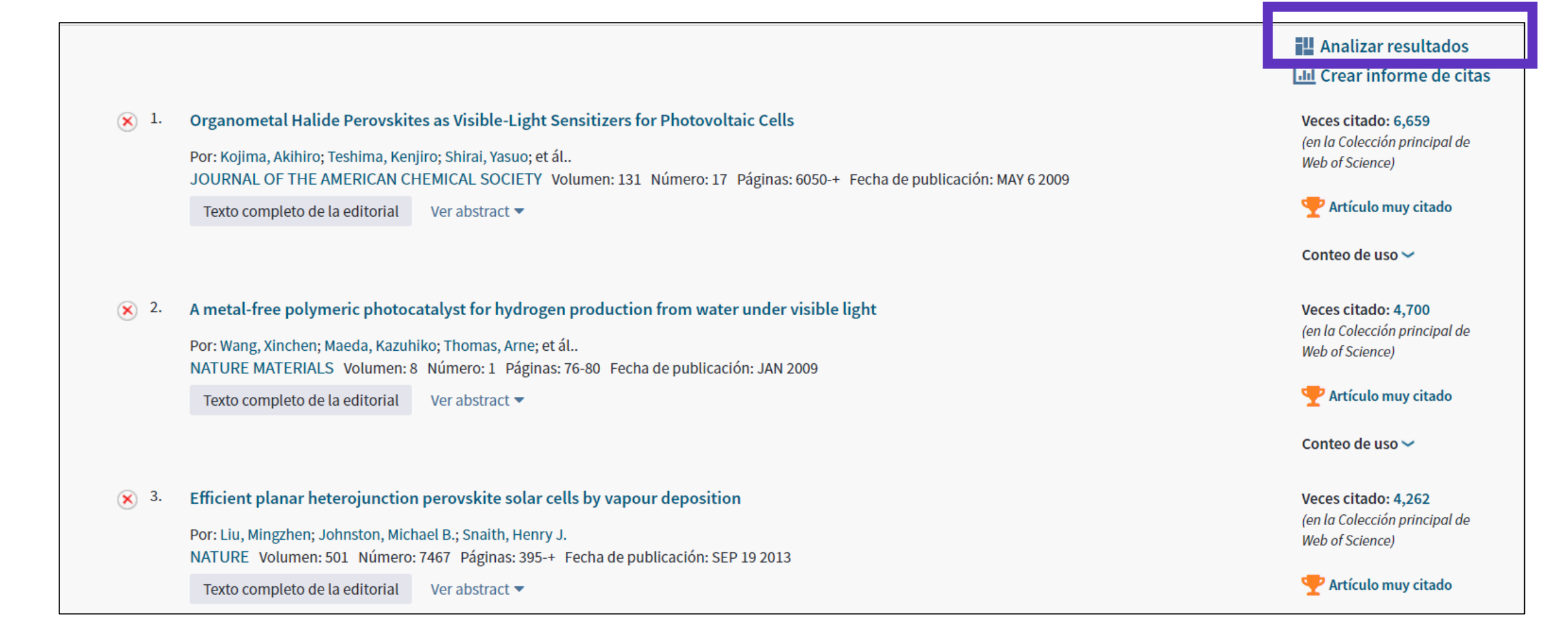

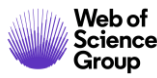

# Utilizar la ayuda en línea

| Web of Science InCites Journal Citation Reports Essential Science Indicators EndNote | e Publons Kopernio             | Anne 🔻 Ayuda 🔺 Español 🔫                                    |
|--------------------------------------------------------------------------------------|--------------------------------|-------------------------------------------------------------|
| Wab of Science                                                                       |                                | Ayuda de Web of Science                                     |
| web of science                                                                       |                                | Master Journal List (Lista de revistas principales) alytics |
|                                                                                      | Herramientas 👻 Búsquedas y ale | rta Portal de formación marcados                            |
|                                                                                      |                                | Enviar comentarios                                          |
|                                                                                      |                                | Sugerir corrección de datos                                 |
| Seleccionar una base de datos                                                        | <b>•</b>                       | API de Web of Science                                       |
|                                                                                      |                                | Soporte al cliente                                          |
| Búsqueda básica Búsqueda de referencia citada Búsqueda avanzada                      | + más                          |                                                             |
|                                                                                      |                                |                                                             |
| Ejemplo: oil spill* mediterranean                                                    | 🙁 Tema                         | Buscar Sugerencias de búsqueda                              |
|                                                                                      |                                | + Agregar fila                                              |
|                                                                                      |                                |                                                             |
| Periodo de tiempo                                                                    |                                |                                                             |
| Todos los años (1900 - 2019) 📼                                                       |                                |                                                             |
| MÁS AJUSTES 🔻                                                                        |                                |                                                             |

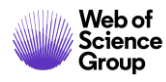

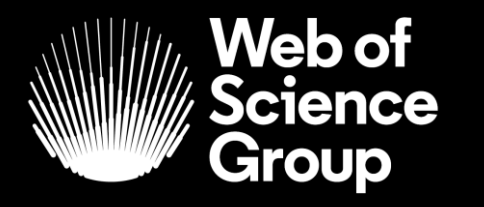

A Clarivate Analytics company

# Muchas gracias

WoSG.support@clarivate.com

Nuevo email para el soporte al usuario

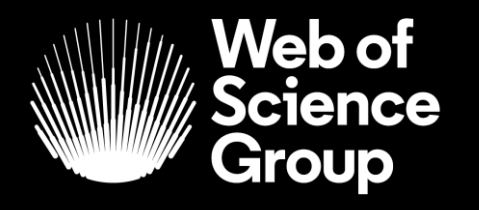

C | A Clarivate Analytics company

# ¿Preguntas?

# ¿Necesitas más formación?

#### Busca la formación que necesitas en nuestro Portal de Formación

http://clarivate.libguides.com/home (una gran variedad de vídeos grabados en inglés)

#### **Regístrate en nuestros webinarios mensuales**

Cada mes, ofrecemos 3 webinarios (1 hora para cubrir 1 sólo tema)

https://recursoscientificos.fecyt.es/noticias/formaci%C3%B3n-online-de-web-science-diciembre-2019

http://clarivate.libcal.com/calendar/wos-incites-training/ (A la izquierda, Filter by Category = Spanish)

| Filter by Category:                                                                                            | Web of Science & InCites Live Online Training - Upcoming                                                                                                    |
|----------------------------------------------------------------------------------------------------|----------------------------------------------------------------------------------------------------|
| Hungarian<br>InCites<br>Italian                                                                                | Últimas actualizaciones del Web of Science Group 18 de diciembre a las 11h<br>Madrid                                                                                                    |
| Journal Citation Reports<br>Kopernio<br>Polish<br>Portuguese<br>Publons                                        | Últimas actualizaciones del Web of Science Group Vea las novedades de Web of Science para ayudarlo a impulsar su viaje de investigación. Obtenga más<br>información sobre los nuev<br>Date: Wednesday, December 18, 2019<br>Time: 5:00am - 6:00am<br>Location: Online Webinar<br>Categories: InCites Spanish Web of Science                                                                                                 |
| ResearcherID<br>Romanian/Română<br>Spanish ✓<br>Web of Science<br>slovenském<br>Spanish ▲<br>Clear All Filters | Métricas inteligentes: la necesidad de un uso responsable de las métricas de investigación, 19 de diciembre a las 11h Madrid<br>Métricas inteligentes: la necesidad de un uso responsable de las métricas de investigación La evaluación de la investigación se realiza cada vez más utilizando m<br>Date: Thursday, December 19, 2019<br>Time: 5:00am - 6:00am<br>Location: Online Webinar<br>Categories: InnCites Spanish |

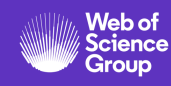